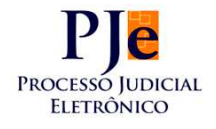

Abaixo apresentamos a rotina de geração de correspondências com aviso de recebimento para fins de citação de execuções fiscais, integrada ao sistema PJe.

Primeiro, solicitar a instalação em algum computador da Vara. Recomenda-se seja centralizada esta operação em um micro, para não haver duplicidade de envios.

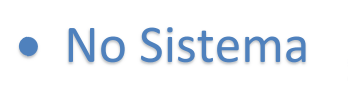

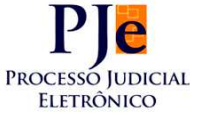

Ao receber o processo em secretaria, após assinado o despacho de citação pelo Magistrado, haverá na tarefa "Avaliar Determinações" a saída para tarefa específica denominada "Citar – Execução Fiscal".

Ao encaminhar para a tarefa de citação, automaticamente o sistema gerará o lote para envio aos Correios.

Ao término de todas as movimentações, deve o servidor responsável por esta tarefa acessar o item "Atividades", e "Baixar arquivo de contatos por SPE/Correios".

Fazendo isto, deverá informar em que local deverá ser salvo o arquivo.

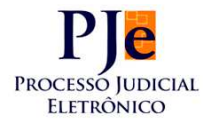

| * | Painel       | Processo                      | Ativ | /idades                        | Audiências e sessões                                                                     | Configuração  |
|---|--------------|-------------------------------|------|--------------------------------|------------------------------------------------------------------------------------------|---------------|
|   |              |                               |      | Avisos<br>Criar re             | lação pessoal                                                                            |               |
|   | Caixas       | Expedientes Ag                |      | Desunit<br>Pauta d<br>Registr  | icar pessoas<br>e perícia<br>ar disponibilidade de perito                                |               |
|   | Perfil de vi | isualização: 🎯 <sub>R</sub> e |      | Registr<br>Requisi<br>Baixar a | ar indisponibilidade de perito<br>ção de antecipação de pagame<br>rquivo de contatos por | nto do perito |

Na escolha deste menu, deverá escolher a data em que realizou a atividade de deslocamento do processo para a tarefa de citação e informar onde deve ser salvo o arquivo.

Obs: Por este motivo, recomendamos que a geração dos arquivos seja centralizada, pois o sistema separará todas as citações de uma mesma data do órgão julgador e não do usuário logado.

| Baixar arquivo de contatos por telegrama |
|------------------------------------------|
| Data de geração dos expedientes:         |
| Gerar arquivo de contatos                |
|                                          |

O arquivo a ser salvo estará em formato ".txt"

Escolha a pasta para salvar este arquivo de forma a facilitar a sua posterior localização.

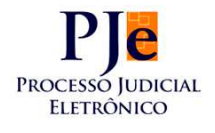

#### • No sistema dos Correios:

Ao ingressar no sistema dos Correios, o primeiro passo é selecionar "Ferramentas>Importação de Contatos". A tela exibida será a seguinte:

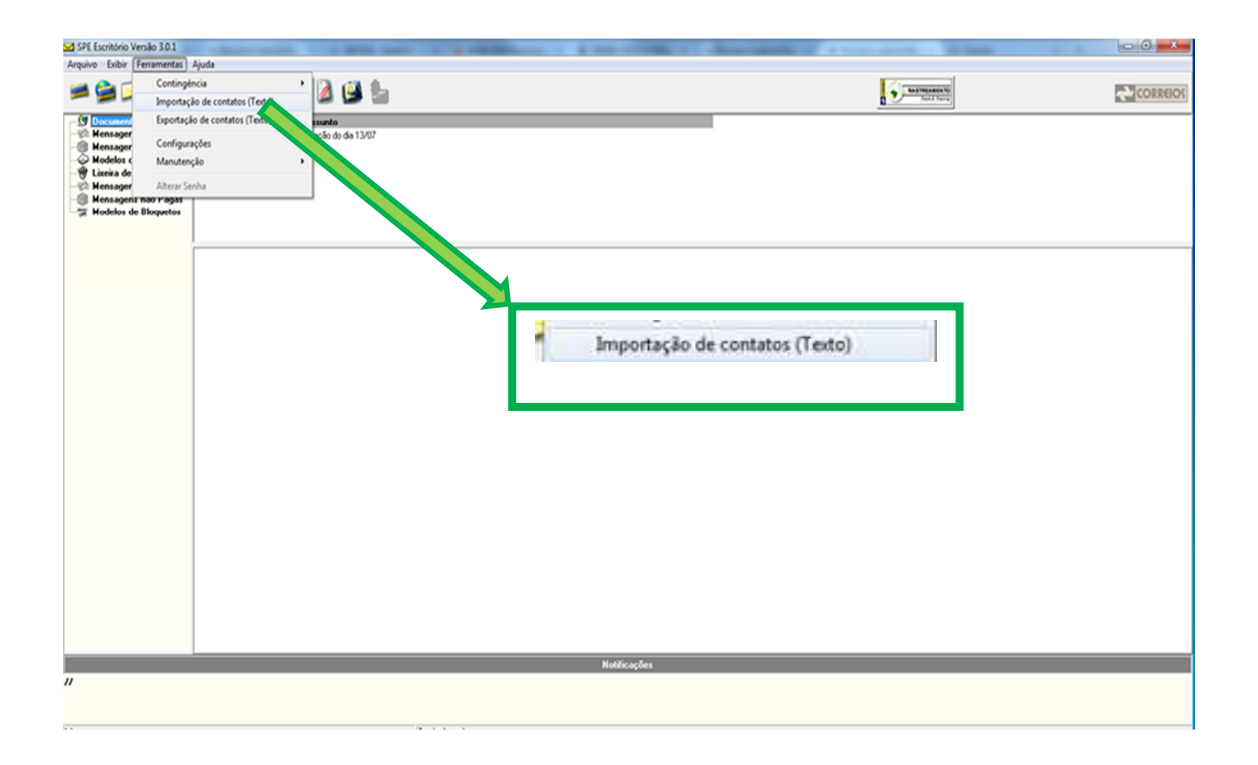

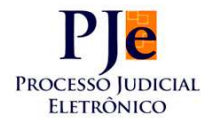

Na sequência, aparecerá a janela abaixo:

| Destinatários | -             | 2               | Registro(s) Existente(s |
|---------------|---------------|-----------------|-------------------------|
| Para o grupo  | Crie_um_grupd |                 | C Excluir               |
|               | 1             |                 |                         |
| 🕞 Origem      | ]             |                 |                         |
|               | ✓ Importar    | G• <u>S</u> air | 1                       |

Aqui é necessário criar um nome de fácil identificação, pois será deste grupo que as próximas ações serão tomadas. Ex.: "Citação do dia 31.07".

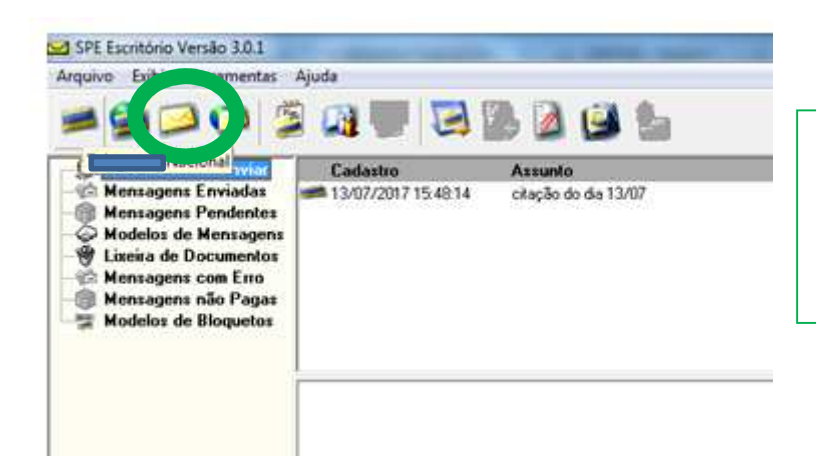

O passo seguinte é utilizar o ícone "Carta Nacional", para envio das correspondências com Aviso de Recebimento.

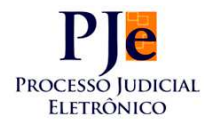

#### Abrirá a seguinte janela na tela:

| 🖂 Telegrama Naciona                                                          |                                                                                                    |
|------------------------------------------------------------------------------|----------------------------------------------------------------------------------------------------|
| Confirmar Limpar<br>Identificação<br>Usuário                                 | Cancelar         Remetente       Destinatário         Lista de Destinatários       Mensagem         Assunto       Coloque um assunto para identificação do Envio]        |
| Serviços<br>Imagens<br>Cabeçalho<br>Listar Imager<br>Rodapé<br>Listar Imager | Serviços Adicionais  Duas Horas Pré-Datado Data-Hora  Cópia do telegrama Pedido de Confirmação  Forma de encaminhamento do serviço Correios Ce-Mail  Resulta do exprando |
|                                                                              |                                                                                                    |

Nesta tela, deve-se preencher, primeiramente, o "assunto". Este campo sairá na guia de remessa para os correios, para efeitos de pagamento. Assim, recomenda-se a indicação da Vara. Ex.: "citação\_31.07.2017\_10VEF".

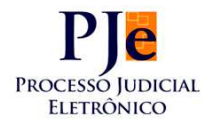

Próximo passo, clicar na aba "Remetente":

| ✓<br><u>C</u> onfirmar | <br>Limpar     | G4<br>Dancelo    |                    |              |                  |         |            |      |
|------------------------|----------------|------------------|--------------------|--------------|------------------|---------|------------|------|
| Identifica             | ição           | Remetente        | Destina            | atário 🗎     | Lista de Destina | atários | Mensa      | igem |
| De De                  | Apelido        |                  |                    |              |                  |         |            |      |
| Tratamento             | PODER JU       | DICIÁRIO         |                    |              |                  |         |            |      |
| Nome                   | JUSTIÇA F      | EDERAL DE 1º GRA | U EM SÃO PAL       | ILO          |                  |         |            |      |
| CEP                    | 01303909       | Capturar Ender   | eço 🕢 🥥 <u>N</u> ê | io sei o CEF | )                |         |            |      |
| Endereço               | RUA JOÃO       | GUIMARAES ROSA   |                    |              |                  | Núm     | ero/Lote 2 | 15   |
| Complemento            | VARA 10        |                  |                    |              |                  |         |            |      |
| Bairro                 | Consolação     | )                |                    |              |                  |         |            |      |
| Cidade                 | São Paulo      |                  |                    |              |                  |         | UF         | SP 💌 |
| E-Mail                 |                |                  |                    |              |                  |         |            |      |
| Telefone               |                | Fax              |                    | CEP Cx       | Postal           | C>      | Postal     |      |
| 🗸 Cadasi               | rar definitiva | mente            |                    |              |                  |         |            | +    |

Bastará selecionar a Unidade da Justiça no campo Cadastrados, clicando em "Inclui" na sequencia:

| ×                   | 2                 | 2                           | G            |  |
|---------------------|-------------------|-----------------------------|--------------|--|
| onțirmar Seleção 📋  | Novo Destinatário | Editar Destinatário         | <u>S</u> air |  |
| rocura Por          |                   |                             |              |  |
| Cadastrados         |                   | Selec                       | ionados      |  |
| 👷 Contato:          | s Individuais     | -                           |              |  |
| JUSTIÇA FEDER       | AL DE 1º GRA 📕    |                             |              |  |
| 3                   |                   |                             |              |  |
|                     |                   |                             |              |  |
|                     |                   |                             |              |  |
|                     |                   |                             |              |  |
|                     | (                 | <b>IS</b> ⇒ Inclui          |              |  |
|                     | <                 | <b>IC</b> ≽ Inclui          |              |  |
|                     | (                 | ारिम Inclui<br>इया Remove   |              |  |
|                     |                   | টেল Inclui<br>আই Remove     |              |  |
| Grupos              | de Contatos       | ार्ड Inclui<br>दी Remove    |              |  |
| Grupos<br>data 1307 | de Contatos       | ाइने Inclui<br>ही। Remove   |              |  |
| Grupos<br>data 1307 | de Contatos       | ारिङ Inclui<br>इटीक् Remove |              |  |

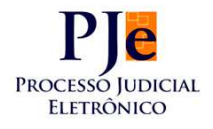

Voltando para "Destinatário", Deve-se clicar em

| 🖂 Telegrama Nacion              | al                      |              |   | X        |
|---------------------------------|-------------------------|--------------|---|----------|
| Confirmar Limpar                | G•<br>C <u>a</u> ncelar |              |   |          |
|                                 | nemetente               | Destinatario |   | Mensagem |
| 🔁 Telegrama Nacion              | ial                     |              |   |          |
| ✓ Ø<br><u>C</u> onfirmar Limpar | ancelar                 |              |   |          |
| Identificação                   | Remetente               | Destinatário | 1 |          |
| Geral Geral Apelido             |                         |              | _ |          |

Abrirá a tela para selecionar "Grupo de Contatos

| on <u>f</u> irmar Seleção Novo Des                                                                                                    | tinatário Editar                                        | Destinatário      | C+<br>Sair |
|----------------------------------------------------------------------------------------------------|---------------------------------------------------------|-------------------|------------|
| Procura Por                                                                                                    |                                                         |                   | <u></u> ]] |
| Cadastrados<br>Contatos Individuai<br>C S A SERVICO DE RADIOGR<br>CARLOS ROBERTO MACHAD<br>DAVID PANESSA BACCELLI<br>FÁBIO RODRIGO CUZATTI<br>FABIO RODRIGO CUZZATTI<br>FABIO RODRIGO CUZZATTI<br>FELIPE GUEDES DA SILVA<br>GUILHERME DELGADO DE M<br>GUILHERME PINHEIRO DE M<br>LINCOLN GUSTAVO FERREIF<br>LUCIA BAETA<br>CONTRACTOR<br>CONTRACTOR<br>CONTR | S<br>AFIA E<br>O FUR<br>PJE<br>ELLO<br>IOURA<br>RA LUIZ | Pinclui<br>Remove | hados      |

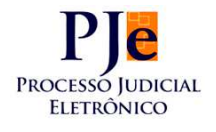

Clicando em "Inclui" na sequencia.

Após, basta clicar em "Confirmar Seleção"

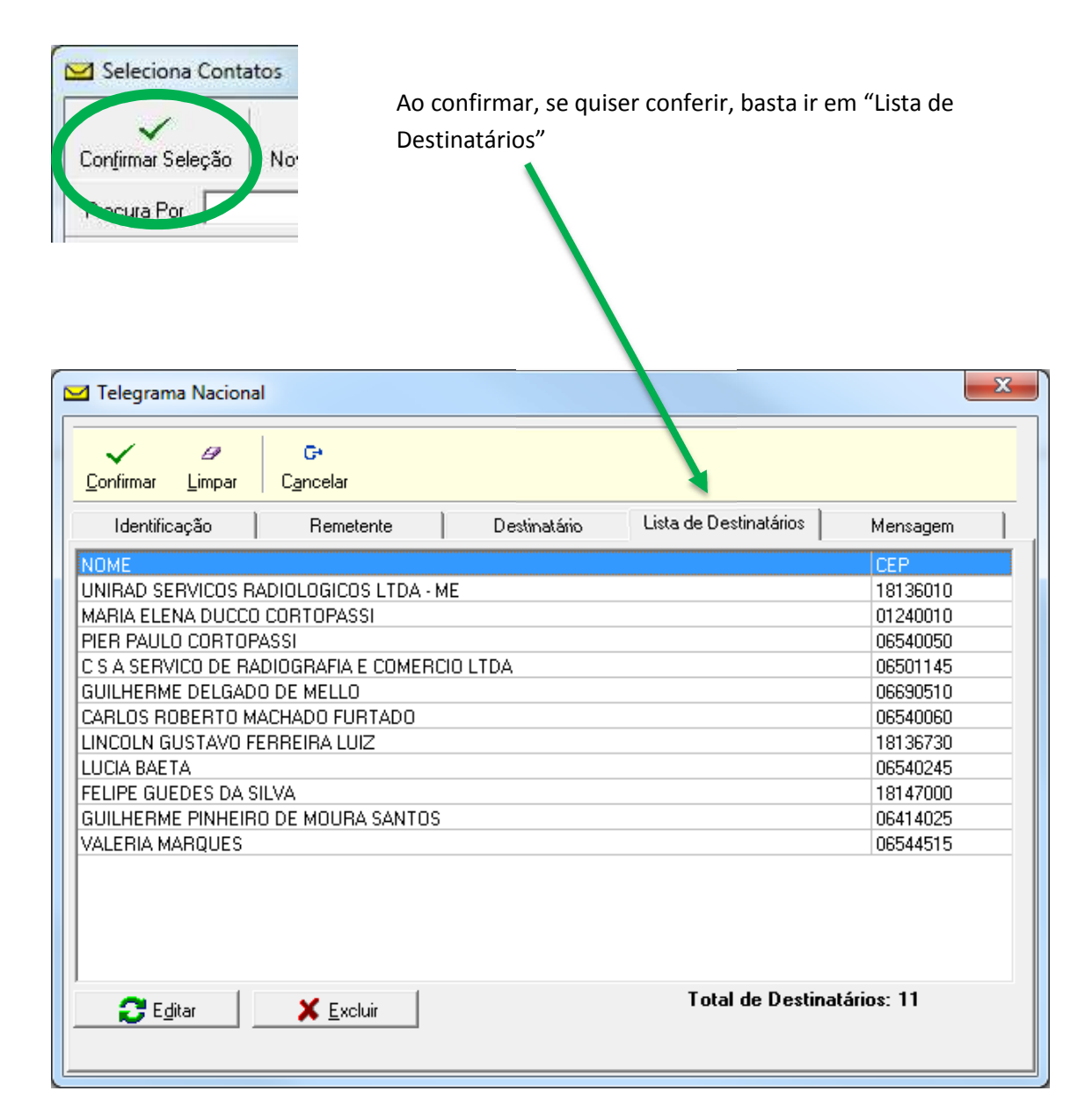

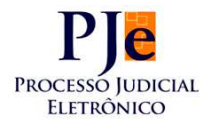

Próximo passo é a inserção da mensagem. Para isso, basta passar para a

aba seguinte: "Mensagem" 🛌

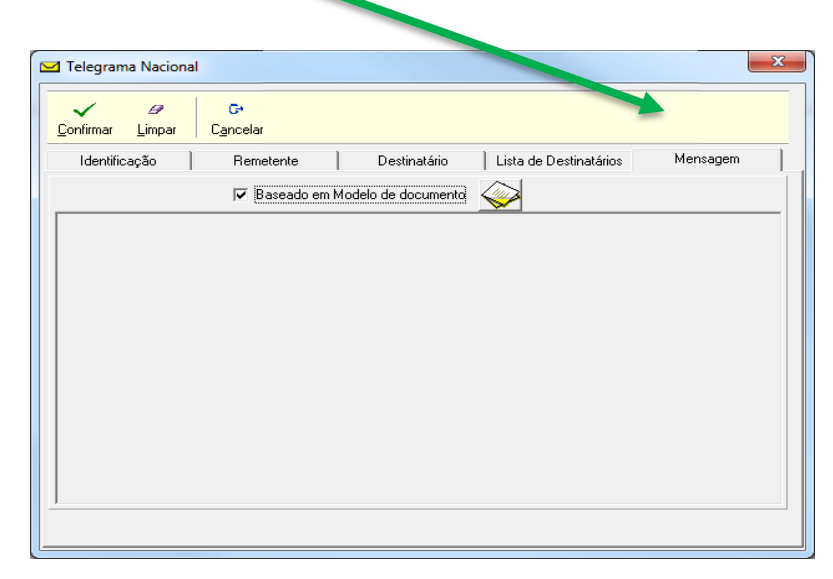

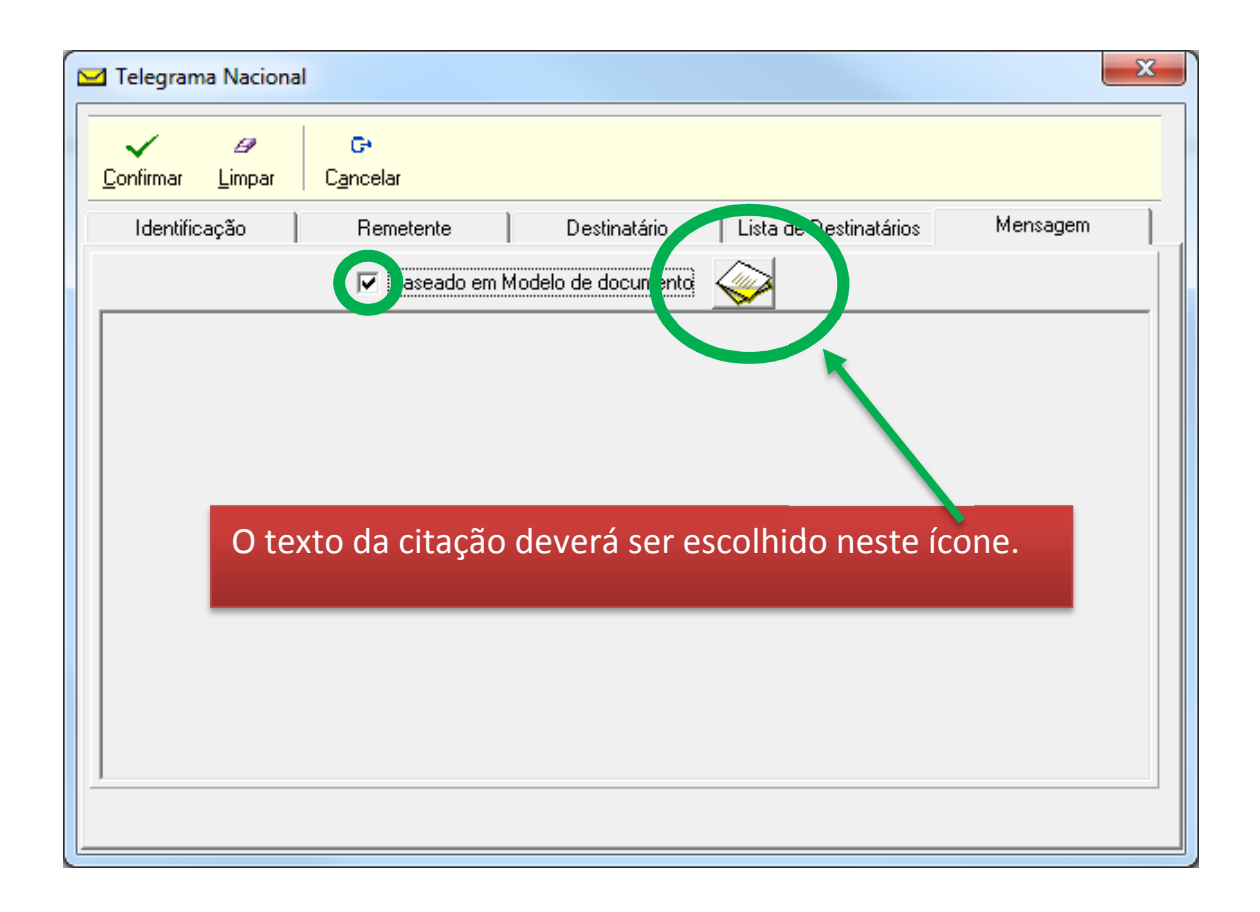

![](_page_9_Picture_0.jpeg)

| Seleciona Modelos                                                                                                    | Para cadastro de novos modelos. |
|----------------------------------------------------------------------------------------------------|---------------------------------|
| ✓ 🐼 Confirmar Novo Modelo Editar Excluir Sair                                                                                                    |                                 |
| Modelos                                                                                                    |                                 |
| Modelo Citação de Cobrança                                                                                                    |                                 |
|                                                                                                    | Ds modelos já existentes        |
| a                                                                                                    | aparecerão listados aqui.       |
|                                                                                                    |                                 |
| FEDERAL                                                                                                    |                                 |
| BASE LEGAL: Lei nº 6830/80, alterada pela Lei n. 13043/2014 e<br>Código de Processo Civil/2015                                                                                                    |                                 |
| Pela presente, fica citado(a) para, alternativamente, pagar o<br>débito a que se refere a petição inicial e Certidão de Dívida<br>disponibilizadas no endereço http://www.pjelg.trf3.jus.br, opçã<br>"Consultar Expedientes" através da chave de consulta (ECDESTAUX<br>observando sempre, o prazo de 5 (cinco) dias contados do<br>recebimento desta carta.                                                                                         | o<br>7),                        |
| A garantia antes mencionada poderá ser efetivada por meio de:<br>a) Depósito em dinheiro, à ordem deste Juízo, na Caixa<br>Econômica Federal;<br>b) Carta de fiança bancária ou seguro garantia; ou<br>c) Nomeação de bens à penhora, próprios ou de terceiro. A<br>indicação de bens próprios será acompanhada de prova da<br>propriedade e do valor estimado. Os bens de terceiro serão<br>indicados com a mesma prova além da anuência escrita do |                                 |
| [<                                                                                                    | P                               |

Na tela inicial do sistema também é possível cadastrar novos modelos, na opção "Arquivo":

![](_page_9_Picture_4.jpeg)

![](_page_10_Picture_0.jpeg)

Transcrevemos aqui o texto das cartas de citação, em uso atualmente, adaptados para o PJe, que deverão ser utilizados nesta forma

de envio:

CARTA DE CITAÇÃO DE COBRANÇA DA DÍVIDA ATIVA DA FAZENDA PÚBLICA FEDERAL

BASE LEGAL: Lei nº 6830/80, alterada pela Lei n. 13043/2014 e Código de Processo Civil/2015

Pela presente, fica citado(a) para, no prazo de 5 (cinco) dias contados do recebimento desta carta, pagar ou garantir o débito a que se refere a petição inicial e Certidão de Dívida Ativa disponibilizadas no endereço <a href="http://pjelg.trf3.jus.br/pje/ConsultaExpediente/downloadPdf.seam">http://pjelg.trf3.jus.br/pje/ConsultaExpediente/downloadPdf.seam</a> através da chave de consulta (ECDESTAUX7).

A garantia antes mencionada poderá ser efetivada por meio de: a) Depósito em dinheiro, à ordem deste Juízo, na Caixa Econômica Federal; b) Carta de fiança bancária ou seguro garantia; ou c) Nomeação de bens à penhora, próprios ou de terceiro. A indicação de bens próprios será acompanhada de prova da propriedade e do valor estimado. Os bens de terceiro serão indicados com a mesma prova, além da anuência escrita do proprietário.

Não ocorrendo nem o pagamento nem a prestação da garantia no prazo assinalado, será efetivada penhora em bens quaisquer, independentemente de nomeação, salvo os impenhoráveis.

Informe a chave citada nesta carta para consulta dos documentos.

Horário de atendimento das 09 às 19 horas.

![](_page_11_Picture_0.jpeg)

![](_page_11_Picture_2.jpeg)

0 link

http://pjelg.trf3.jus.br/pje/ConsultaExpediente/downloadPdf.seam e a expressão (ECDESTAUX7) devem ser mantidos no texto do modelo. A expressão (ECDESTAUX7) é uma variável responsável pela geração da chave de consulta para cada documento, sem a expressão a citação é nula.

Feitos estes procedimentos, para disparar as citações automaticamente para os Correios, basta clicar no ícone:

![](_page_11_Picture_6.jpeg)

![](_page_11_Picture_7.jpeg)

![](_page_12_Picture_0.jpeg)

Gerenciando as citações em casos de registros errados de endereços

Caso haja algum processo que não possa ser enviado, por inconsistência nos endereços, o sistema exibirá quais são estes processos e quais são os problemas:

| Informaçã | ão 📃 🔀                                                                                                |
|-----------|----------------------------------------------------------------------------------------------------|
| 1         | Importação concluída. Vide arquivo C:\Correios\SPE Escritório\bin\SPE_Erro_Importacao.txt: (2) erros. |
|           | OK                                                                                                    |

Ao acessarmos o arquivo informado no erro, visualizamos a informação:

| SPE_Erro_Importacao.bt                                                                                                    |       |
|----------------------------------------------------------------------------------------------------|-------|
| #PROCESSO 0001871-43.2009.4.03.6301#CLELIA DONA PEREIRA#RUA MANOEL DA NOBREGA##AP111#604#SAO PAULO#xx#04001083#BRAzIL######### - ###<br>UF "xx" inexistente. | ##### |
| #PROCESSO 0001871-43.2009.4.03.6301#CLELIA DONA PEREIRA#RUA MANOEL DA NOBREGA##AP111#604#SAO PAULO#xx#04001083#BRAzIL######### - ###                         | ##### |
| Pais "BRAZIL" inexistente.                                                                                                    |       |

Assim, são duas as opções possíveis para correção:

- 1. Acessar o PJe e retificar o endereço da parte citada, gerando novamente o arquivo da data de citação e sobrescrevendo o grupo de contatos; ou
- 2. Acessar o arquivo ".txt", gerado ao baixar o arquivo no PJe e corrigir a linha com erro, regularizando o arquivo e sobrescrevendo o grupo de contatos.